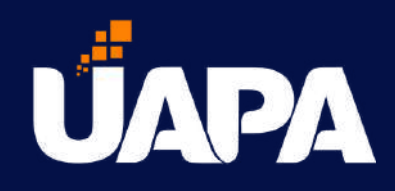

Instructivo:

# Pasos para el Proceso de selección Trimestral

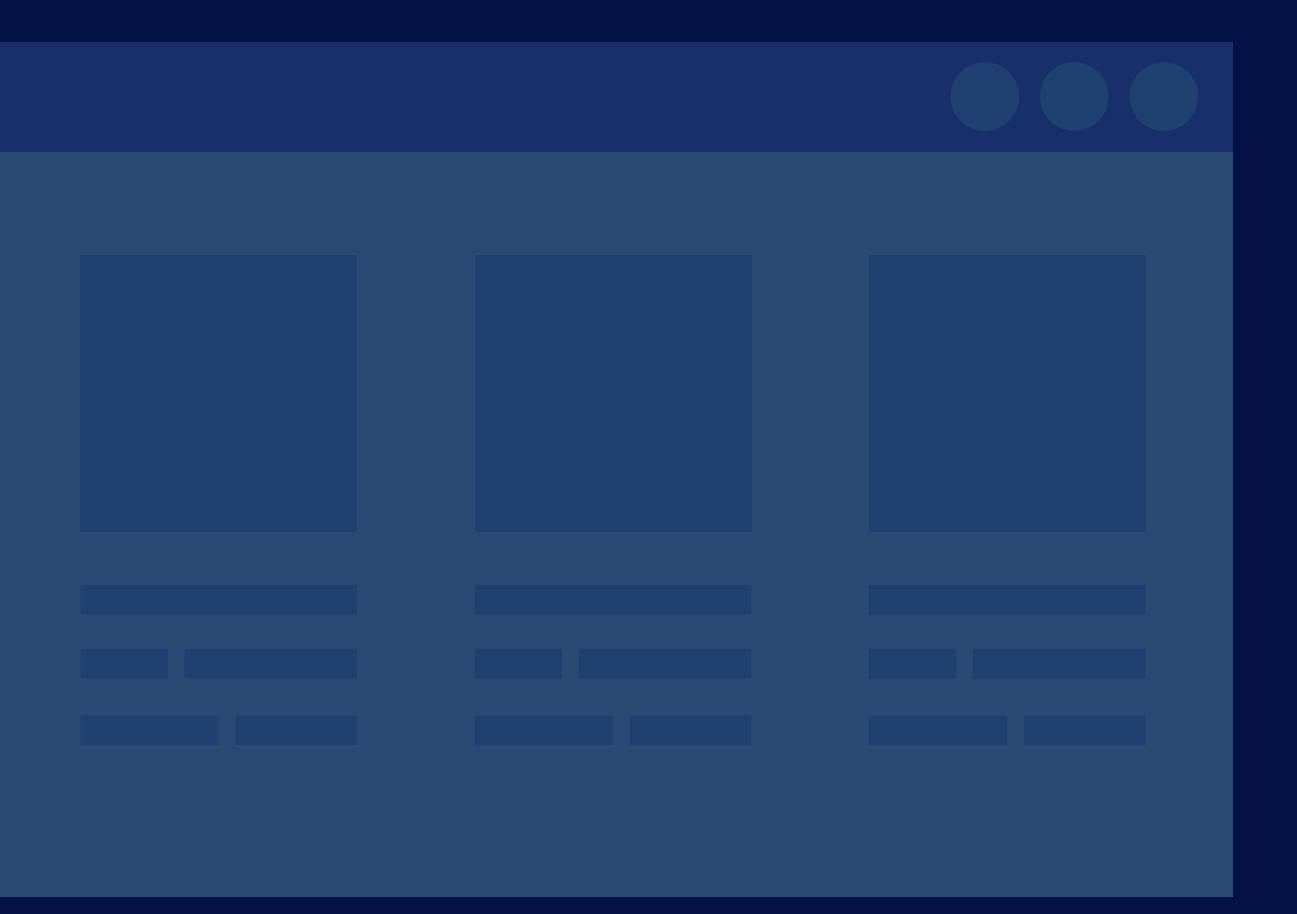

## **TEN PENDIENTE QUE**

Antes de iniciar el proceso de selección debes revisar que no tengas retenciones, lo cual puedes hacer en el <mark>perfil de alumno.</mark> En caso de tener retenciones debes cumplir con lo solicitado y/o comunicarse con el departamento correspondiente en cada caso.

Las retenciones pueden ser por:

- Documentos.
- Condición académica.
- Asignatura reprobada.
- Deuda o balance pendiente (consultar con tesorería o llamando al Call Center).

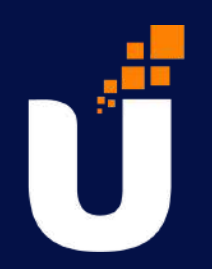

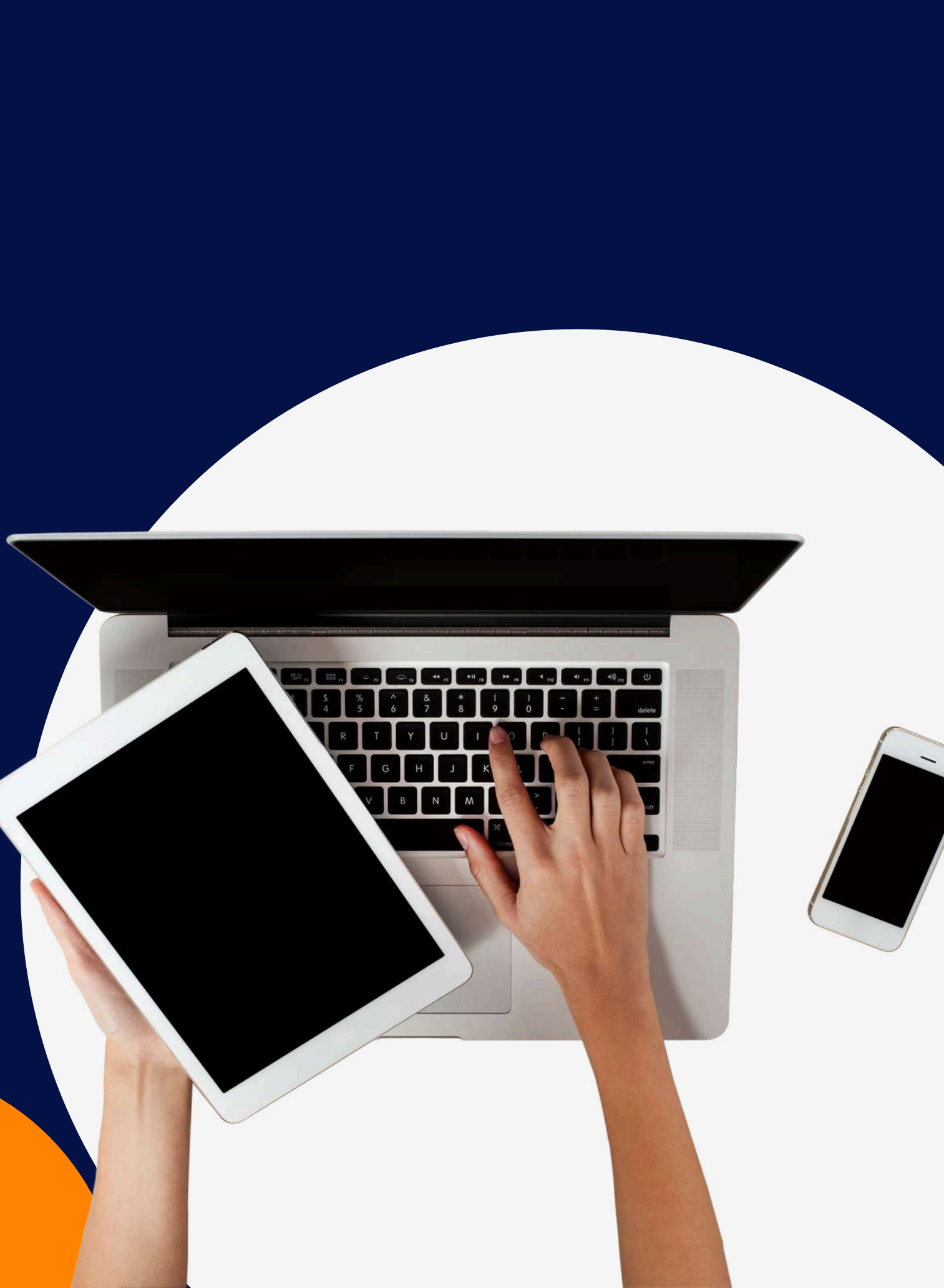

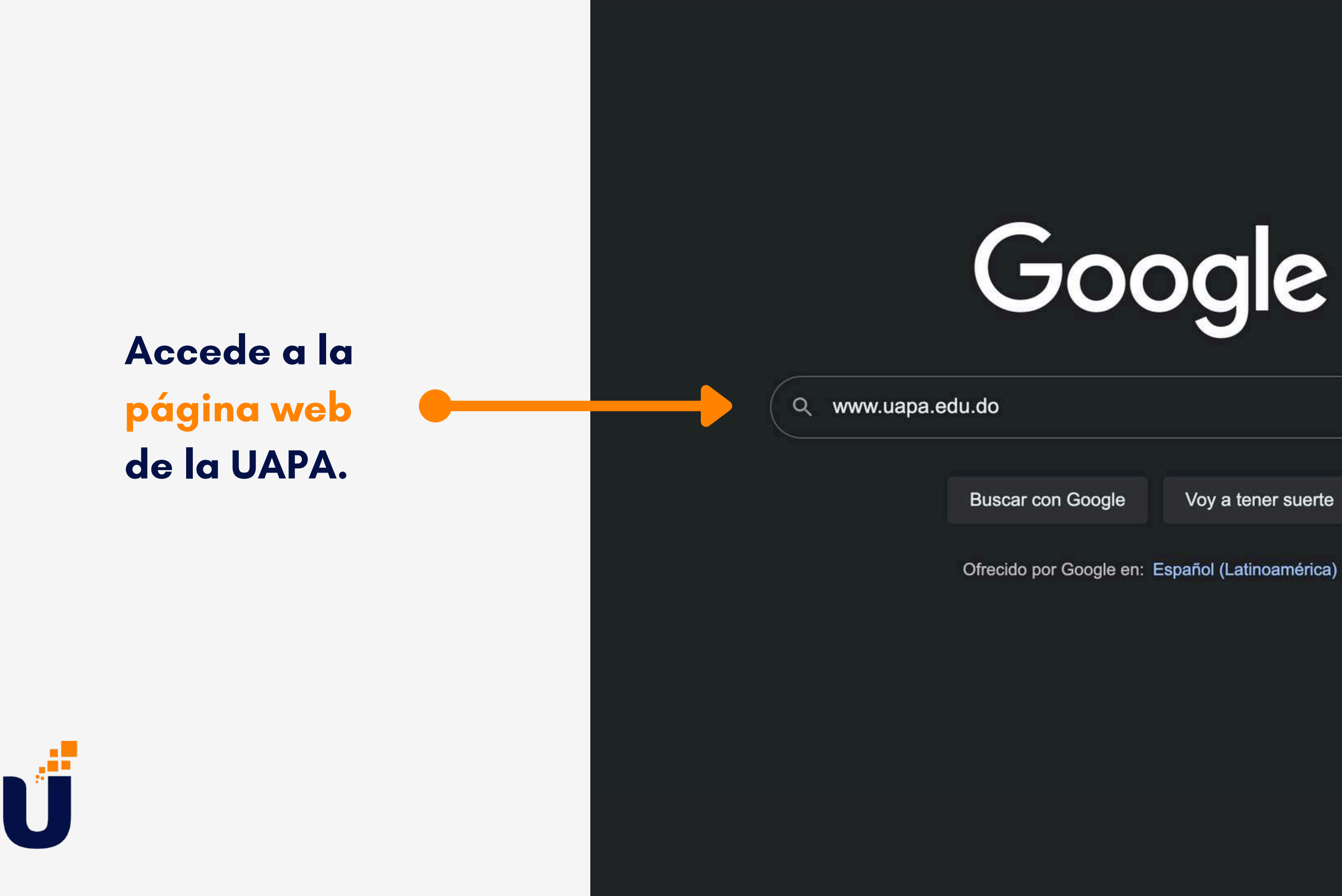

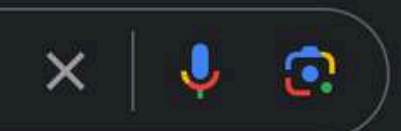

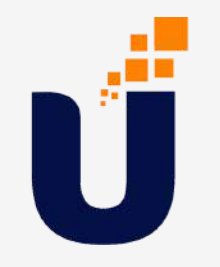

### Haz clic en Mi UAPA...

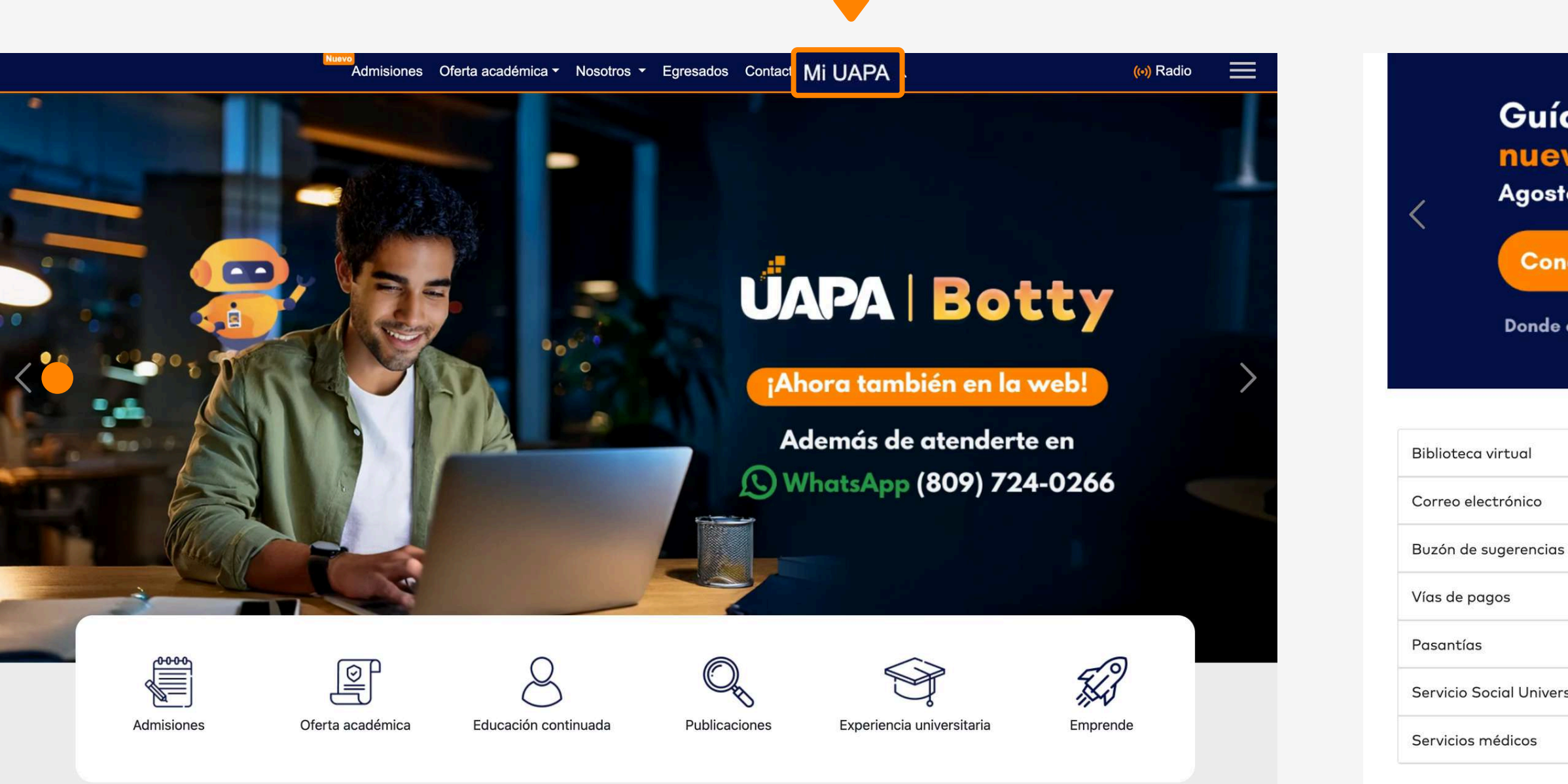

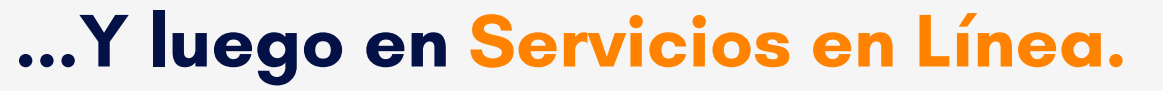

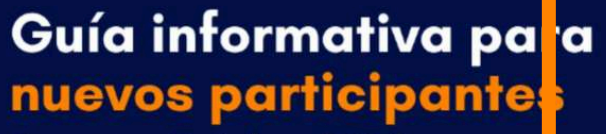

Agosto - Octubre 2024

Conócela aquí

Donde estés y cuando puedas, estamo

Trimestral Cuatrimestral

### Acceder

Servicios en línea

- Solicitud de Ampliación de Créditos

Campus virtual - Grado

Campus virtual - Posgrado

Plataforma de exámenes

Calendario académico - Grado

Calendario académico - Posgrado

### Enlaces de interés

Pro-Éxito

Orientación Profesional y Académica

Becas

Horario de servicios

Seguro de accidentes

Servicio Social Universitario

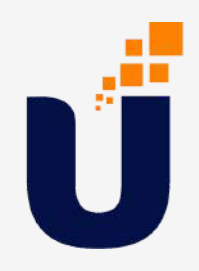

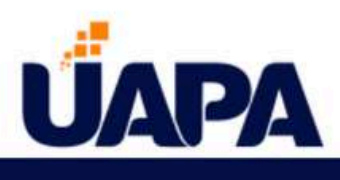

### Acceder a su cuenta

Nombre de usuario

Contraseña

Acceder

□ Recordarme en esta computadora

¿Olvidó Nombre de usuario o Contraseña ?

### Conoce tu Plataforma de Servicios Académicos

Es una plataforma que se adapta a tus necesidades facilitando la gestión de procesos académicos, una herramienta intuitiva y flexible para interactuar con los principales servicios de la Universidad.

Acceso para participantes

Acceso para raciinadores

## Haz clic en Acceso para Participantes y digita tu ID y contraseña.

### Servicios para Participantes 100045864 Hola Grisel Arroyo/Estévez, encabezado y/o en los siguiente enlaces: Servicios Académicos Haz clic en Mi perfil. Mi perfil Inscripción y Horario Ver asistencia Ver Calificaciones Histórico Académico Evaluación de Facilitadores Solicitar Graduación Ver solicitud de Graduación Evaluación de Grado Menu de servicios Solicitud de servicios Ver estado de la solicitud

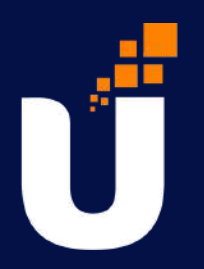

"Esta es la página de entrada para Banner Participantes. Desde aquí, puede ir

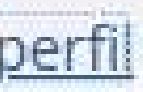

- Información personal

| dei Jul - Sep 2022 | del Ju | I - Sep 2022 |
|--------------------|--------|--------------|
|--------------------|--------|--------------|

No proporcionado Femenino 22/Jan No proporcionado No proporcionado No proporcionado No proporcionado DESIRET ARROYO, SAIRIS 829 829-718-5722

Grado No proporcionado ACTIVO Nuevo Dominicana Recinto Santo Domingo Abr - Jun 2021 No proporcionado Jul - Sep 2022 No proporcionado

Ninguno

eccionado.

### CURRÍCULUM, HORAS y PGA

| Principal                                                                                                    | Secundario                                                                             | Horas y PGA                                                                                                    |
|----------------------------------------------------------------------------------------------------|----------------------------------------------------------------------------------------|----------------------------------------------------------------------------------------------------|
| Grado:<br>Plan de est<br>Nivel:<br>Programa:<br>Escuela:<br>Carrera:<br>Departame<br>Concentrad<br>Especialida<br>Concentrad<br>Tipo de adn<br>Periodo de<br>Periodo de | udios:<br>nto:<br>ión:<br>d:<br>ión:<br>nisión:<br>admisión:<br>admisión:<br>catálogo: | Licenciado/a<br>1-PSI-Psicología Industrial<br>Grado<br>Psicología Industrial<br>Esc C de la Salud y Psicología<br>Psicología Industrial<br>No proporcionado<br>No proporcionado<br>No proporcionado<br>No proporcionado<br>No proporcionado<br>Admision UAPA<br>Abr - Jun 2021<br>Abr - Jun 2021 |
| CURSOS INS                                                                                                    | CRITOS                                                                                 |                                                                                                    |
| No inscrito                                                                                                    |                                                                                        |                                                                                                    |
| Total da hara                                                                                                    | a I. Horao incorito                                                                    | an 0 I Haraa da aabrai 0 I Haraa (                                                                                                    |

disponible

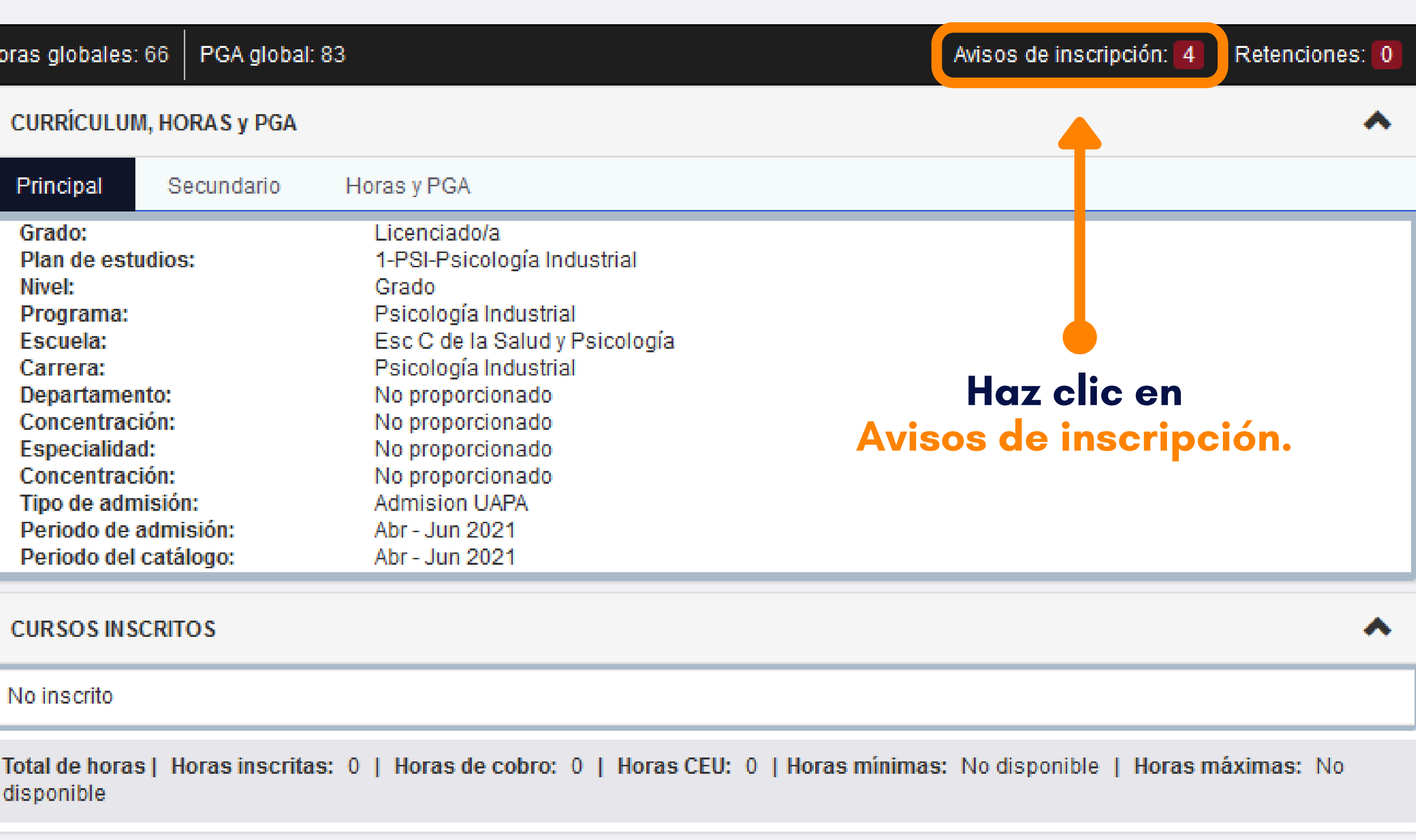

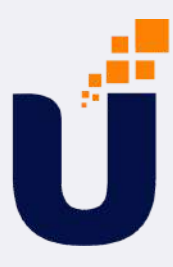

Cuando despliegas la barra, se pueden visualizar las retenciones (en este caso, la participante no presenta ninguna y podrá seleccionar exitosamente).

|                          | -     |
|--------------------------|-------|
| iado/a                   |       |
| Psicología Industrial    |       |
| ogía Industrial          |       |
| de la Salud y Psicología | -     |
| ogía Industrial          |       |
| porcionado               |       |
| porcionado               | 0.004 |
| porcionado               |       |
| porcionado               |       |
| ion UAPA                 |       |
| Jn 2021                  |       |
| un 2021                  |       |

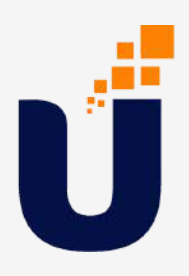

IS de cobro: 0 | Horas CEU: 0 | Horas mínimas: No disponible | Horas máximas: No

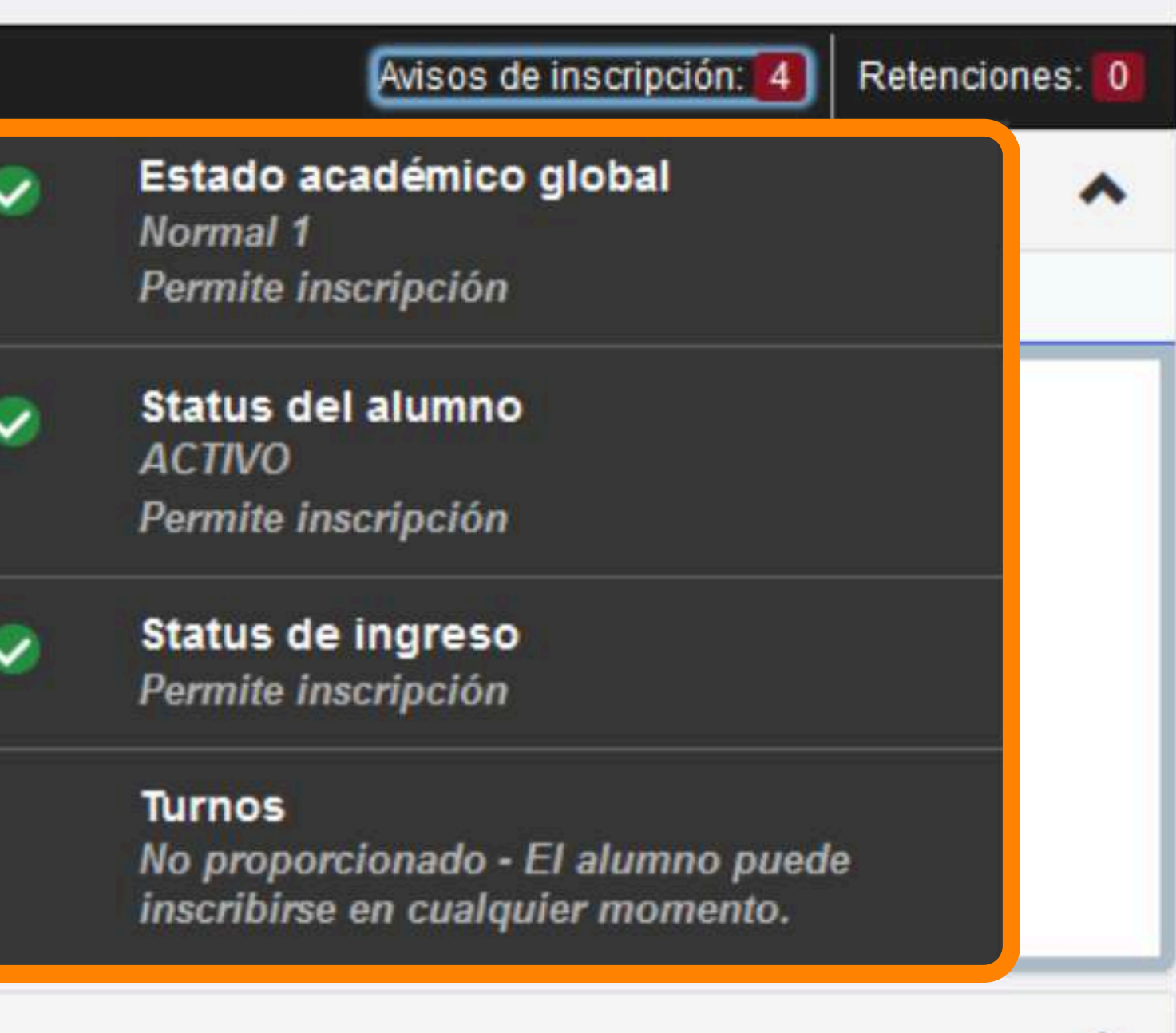

# Servicios para Participantes

100045864

### Servicios Académicos

- Mi perfil

### Haz clic en Inscripción y Horario.

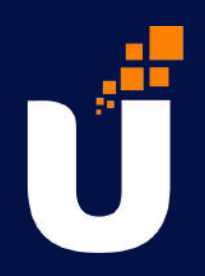

Hola Grisel Arroyo/Estévez,

"Esta es la página de entrada para Banner Participantes. Desde aquí, puede ir encabezado y/o en los siguiente enlaces:

Inscripción y Horario

Ver asistencia

Ver Calificaciones

Histórico Académico

Evaluación de Facilitadores

Solicitar Graduación

Ver solicitud de Graduación

Evaluación de Grado

Menu de servicios

 Solicitud de servicios Ver estado de la solicitud

Información personal

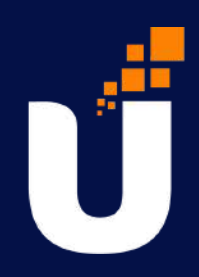

### Escoge la opción de Inscribir asignaturas.

Alumno • Inscripción

Inscripción

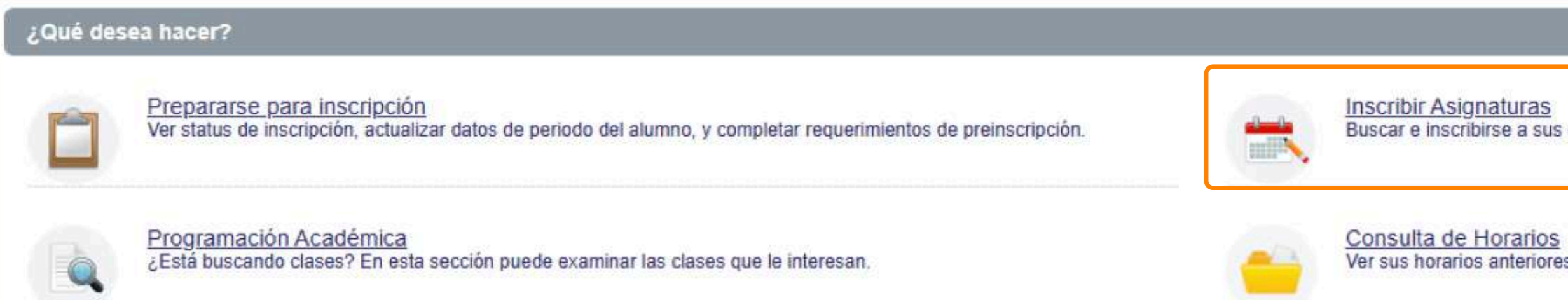

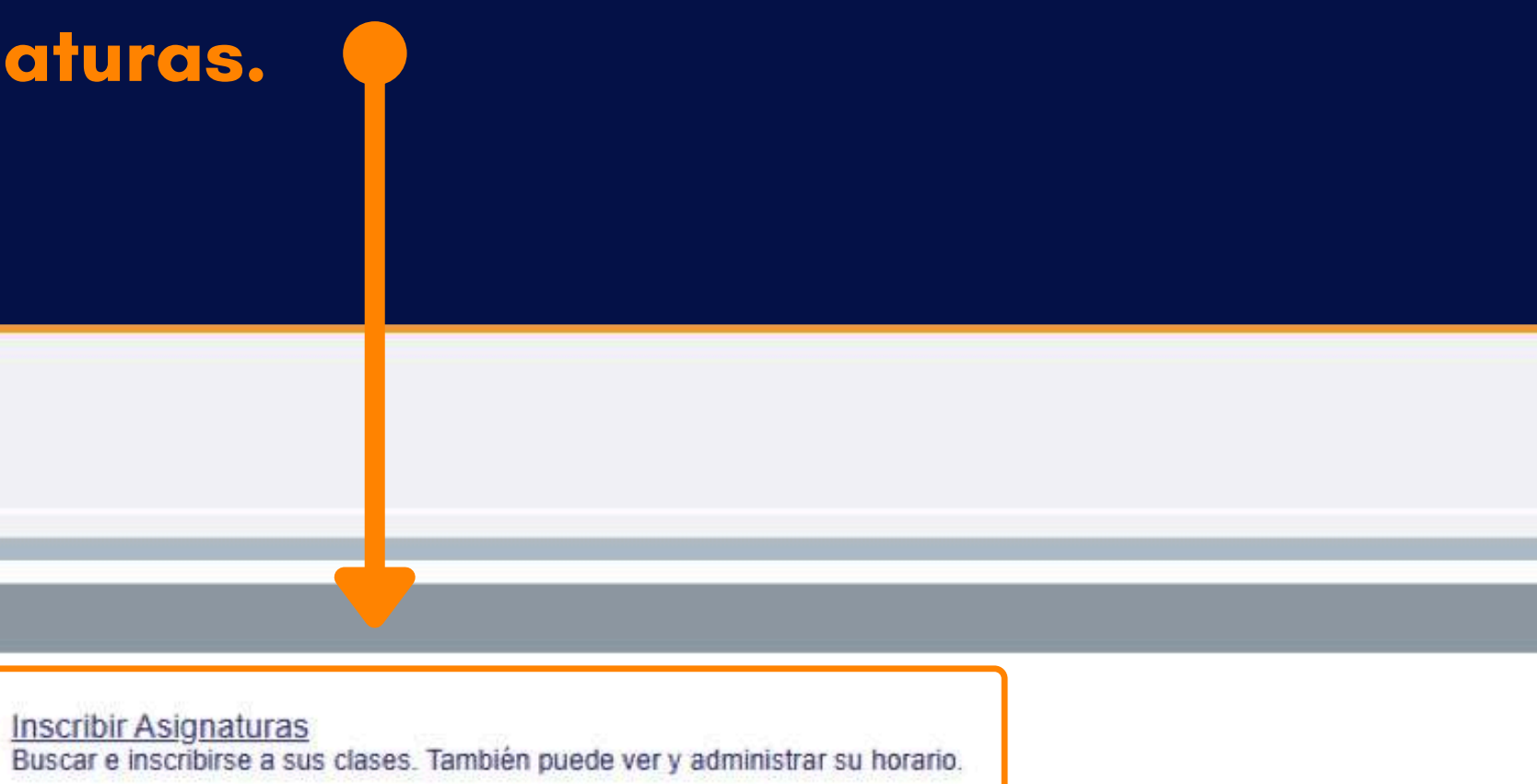

Consulta de Horarios Ver sus horarios anteriores y sus clases no calificadas.

### Alumno Inscripción Seleccionar un periodo Seleccionar un periodo

### Periodos abiertos para

inscripción

Ene - Mar 2023

### Plan de estudios

1-PSI-Psicología Industrial

Continuar

### Selecciona el periodo correspondiente y tu plan de estudios.

**\_\_\_\_**)

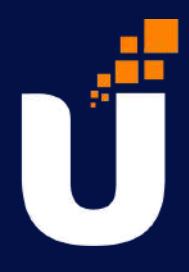

### <u>Alumno</u> <u>Inscripción</u> Ver información de inscripción Ver información de inscripción

| Buscar ur | horario Inscripciones activa | IS           |         |        |
|-----------|------------------------------|--------------|---------|--------|
| Horario d | e clase                      |              |         |        |
| Periodo:  | Jul - Sep 2022               |              |         |        |
| Título    | Jul - Sep 2022               |              | Horas 🗘 | NRC \$ |
| Español   | Oct - Dic 2022               |              | 4       | 1426   |
| Filosofía | General                      | FGC 104, 230 | 0       | 1164   |
| Filosofía | General                      | FGC 104, 231 | 2       | 2708   |
| Matemáti  | ca Básica                    | CBM 106, V11 | 4       | 1296   |
| Ser Hum   | ano y Desarrollo Sostenible  | CBC 107, V12 | 3       | 1326   |

Total de horas | Inscritas: 13 | Cobro: 13 | UEC: 0 | Mínimas: 3 | Máximas: 15

Aquí selecciona la asignatura y aparecerán todos los grupos disponibles; por horario, recinto, modalidad virtual, semipresencial, multicampo.

Elije el que más se acomode a tu tiempo y disponibilidad, luego dar clic a:

Enviar (cada asignatura seleccionada).

Guardar (luego de seleccionar las asignaturas correspondientes).

Procede con el pago de matrícula y cuota 1.

3

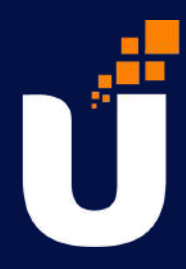

## Seleccion la pestaña Proyecciones y luego la opción Ver secciones.

Alumno • Inscripción Selecciona un periodo • Inscribirse a clases .....

### Inscribirse a clases

Ingreser NRC Proyecciones Encontrar clases Planes

Horario y opciones

### Inscripción proyectada

Lo que sigue son sus cursos de la proyección para este periodo.

| Título                         | Detalles | Тіро | Atributo       |
|--------------------------------|----------|------|----------------|
| PSI Optativa 3                 |          |      | PSI Optativa 3 |
| Psicopatología I               | PSC 202  |      |                |
| Pruebas de Aptitudes e Interes | PSG 208  |      |                |
| Técnicas de Entrevista Psico   | PSG 311  |      |                |
| Evaluación Psicométrica de I   | PSG 313  |      |                |
| Tests Proyectivos de la Person | PSG 315  |      |                |
| Ética profesional del Psicól   | PSG 316  |      |                |
| Gestión de Conflictos y Media  | PSG 419  |      |                |
| Comportamiento Organizacional  | PSI 202  |      |                |

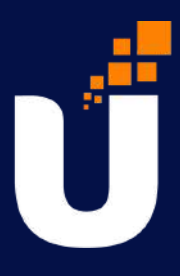

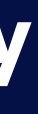

| \$-             |
|-----------------|
| Q Ver secciones |
| Q Ver secciones |
| Q Ver secciones |
| Q Ver secciones |
| Q Ver secciones |
| Q Ver secciones |
| Q Ver secciones |
| Q Ver secciones |
| Q Ver secciones |

### Una vez que sepas en horario haz clic en Agregar.

### Inscribirse a clases

| Encontrar clases                   | Ingresar NRC   | Planes Pro                                    | oyecciones             | Horario y op  | ciones         |        |           |                                                                 |        |                      |                    |                   |
|------------------------------------|----------------|-----------------------------------------------|------------------------|---------------|----------------|--------|-----------|-----------------------------------------------------------------|--------|----------------------|--------------------|-------------------|
| Regresar a                         | a proyecciones | Periodo: Ene - Mar 2<br>El plan de estudios s | 2023<br>eleccionado es | 1-PSI-Psicolo | gía Industrial |        |           |                                                                 |        |                      |                    | Buscar nuevamente |
| Título                             | Ŷ              | Descripción de la m                           | a Número de o          | c Sección 🌣   | Créditos       | NRC \$ | Periodo 🗘 | Horas de reunión                                                | Campus | Status               | Atributo           | <b>*</b> -        |
| <u>Psicopatología I</u><br>Teórica |                | Psicología Clinica                            | 202                    | N01           | 4              | 3244   | Ene - M   | LunMarMiéJueVieSábDom 17:00 - 18:30 Tipo: Clase Edificio:       | Sede S | 30 de 30 lugares dis | Asignatura Virtual | Agregar           |
| Psicopatología I<br>Teórica        |                | Psicología Clinica                            | 202                    | S01           | 4              | 2178   | Ene - M   | Lun Mar Mié Jue Vie Sáb Dom 18:45 - 20:15 Tipo: Clase Edificio: | Sede S | 30 de 30 lugares dis | Asignatura Virtual | Agregar           |
| Psicopatología I<br>Teórica        |                | Psicología Clinica                            | 202                    | S02           | 4              | 1036   | Ene - M   | LunMarMiéJueVieSábDom 18:45 - 20:15 Tipo: Clase Edificio:       | Sede S | 30 de 30 lugares dis | Asignatura Virtual | Agregar           |
| Psicopatología I<br>Teórica        |                | Psicología Clinica                            | 202                    | S03           | 4              | 2804   | Ene - M   | LunMarMiéJueVieSát Dom 09:45 - 11:15 Tipo: Clase Edificio:      | Sede S | 30 de 30 lugares dis | Asignatura Virtual | Agregar           |
| <u>Psicopatología I</u><br>Teórica |                | Psicología Clinica                            | 202                    | S04           | 4              | 2557   | Ene - M   | Lun Mar MiéJue Vie Sáb Dom 20:30 - 22:00 Tipo: Clase Edificio:  | Sede S | 30 de 30 lugares dis | Asignatura Virtual | Agregar           |
| <u>Psicopatología I</u><br>Teórica |                | Psicología Clinica                            | 202                    | S05           | 4              | 3882   | Ene - M   | Lun Mar MiéJue Vie Sáb Dom 17:00 - 18:30 Tipo: Clase Edificio:  | Sede S | 30 de 30 lugares dis | Asignatura Virtual | Agregar           |
| <u>Psicopatología I</u><br>Teórica |                | Psicología Clinica                            | 202                    | V01           | 4              | 1451   | Ene - M   | LunMarMiéJueVieSábDom 17:00 - 18:30 Tipo: Clase Edificio:       | Sede S | 30 de 30 lugares dis | Asignatura Virtual | Agregar           |
| <u>Psicopatología I</u><br>Teórica |                | Psicología Clinica                            | 202                    | V02           | 4              | 1460   | Ene - M   | LunMarMiéJueVieSábDom 18:45 - 20:15 Tipo: Clase Edificio:       | Sede S | 30 de 30 lugares dis | Asignatura Virtual | Agregar           |
| <u>Psicopatología I</u><br>Teórica |                | Psicología Clinica                            | 202                    | V03           | 4              | 1854   | Ene - M   | Lun Mar MiéJue Vie Sáb Dom 18:45 - 20:15 Tipo: Clase Edificio:  | Sede S | 30 de 30 lugares dis |                    | Agregar           |
| <u>Psicopatología I</u><br>Teórica |                | Psicología Clinica                            | 202                    | V04           | 4              | 1958   | Ene - M   | LunMarMiéJueVieSábDom 16:00 - 18:30 Tipo: Clase Edificio:       | Sede S | 30 de 30 lugares dis | Asignatura Virtual | Agregar           |
| 🛛 🚽 Página                         | 1 de 2 🕨       | ▶   10 🗸 Por pági                             | na                     |               |                |        |           |                                                                 |        |                      |                    | Registros: 11     |

Recuerda revisar todas las páginas para visualizar los grupos disponibles.

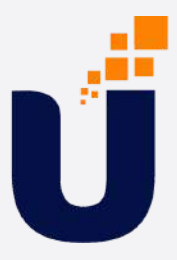

Luego de seleccionar el máximo de asignaturas/créditos permitidos, haz clic en la parte inferior derecha de la pantalla en "Enviar".

| 🛱 Horari   | o I≣ De      | talles del horari | 0             |        |         |        |         | Resumen                     |                    |           |             |           |           | <u>Colegiatura</u>   | y c  |
|------------|--------------|-------------------|---------------|--------|---------|--------|---------|-----------------------------|--------------------|-----------|-------------|-----------|-----------|----------------------|------|
| Horario de | clase para C | oct - Dic 2022    |               |        |         |        |         | -                           |                    |           |             |           |           |                      |      |
|            | Lunes        | Martes            | Miércoles     | Jueves | Viernes | Sábado | Domingo | Español II                  | CBE 105, 01        | 4         | 1037        | Teoric    | Pendiente | **Inscrito por Web** |      |
| 6a. m.     |              |                   | ** ********** | *****  |         |        |         | • Infotecnología para       | CBC 104, 01        | 3         | 1038        | Teoric    | Pendiente | **Inscrito por Web** |      |
| 7a. m.     |              |                   |               |        | 1       |        |         | Taller de Orientació        | CBC 101, 01        | 0         | 1036        | Teoric    | Pendiente | **Inscrito por Web** |      |
| 8a. m.     |              |                   |               |        |         |        |         | Total de horas   Inscritas: | 0   Cobro: 0   UEC | : 0   Mir | imas: 0   M | áximas: O |           |                      |      |
| Panele     | s 🔹          | 1                 |               |        |         |        |         |                             |                    |           |             |           |           | En                   | ivia |

## Por último procede al pago de tu selección (cuota 1), para quedar activo en el trimestre.

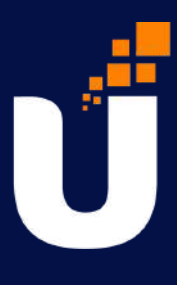

### Para consultar horario da clic a la opción Detalles del horario.

### Nota: En esta misma opción puedes verificar el estatus de los grupos.

Si el grupo está cerrado, puedes verlo en la parte inferior dónde dice "Edificio".

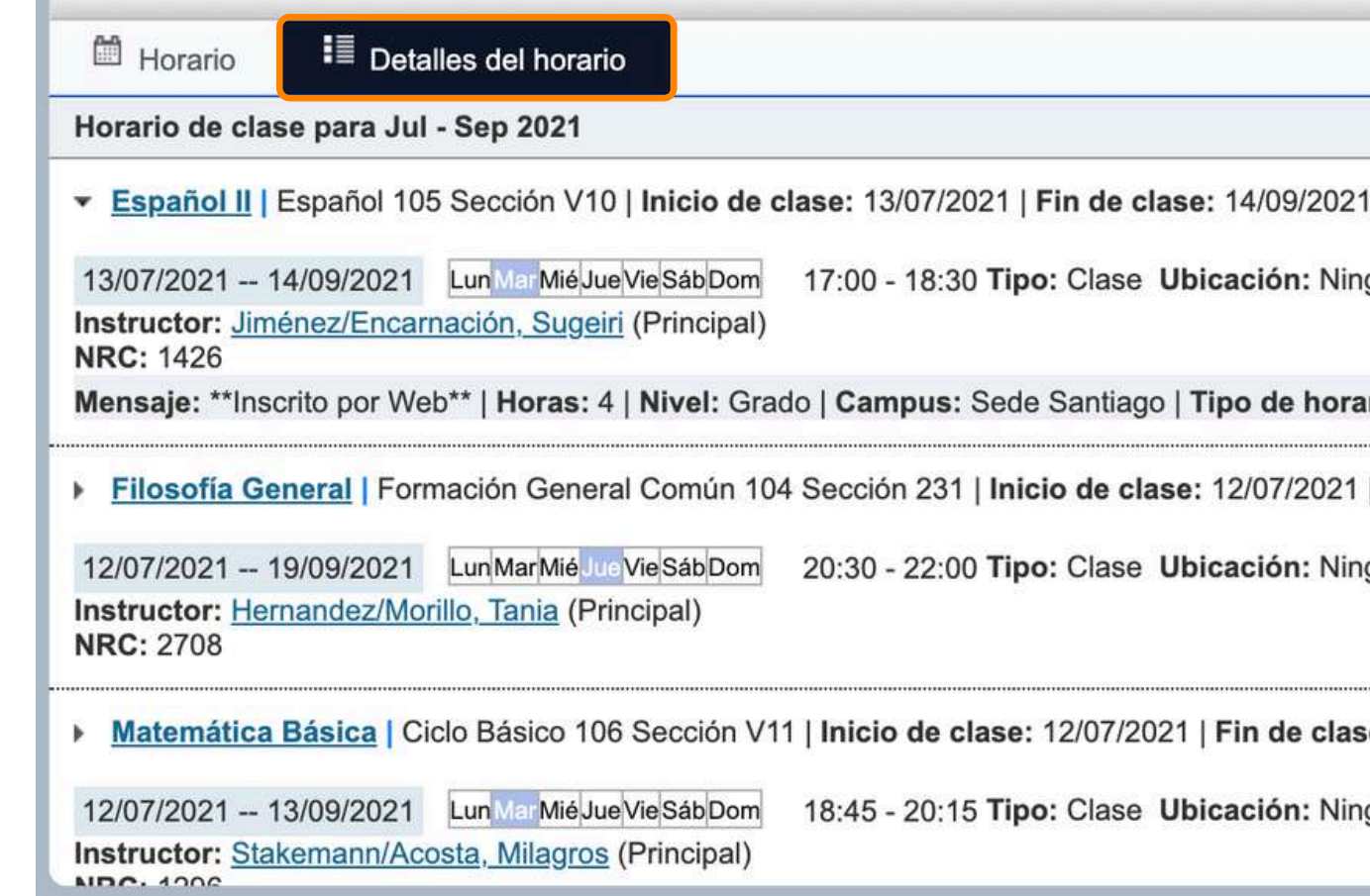

17:00 - 18:30 Tipo: Clase Ubicación: Ninguno Edificio: Ninguno Salón: Ninguno

Mensaje: \*\*Inscrito por Web\*\* | Horas: 4 | Nivel: Grado | Campus: Sede Santiago | Tipo de horario: Teórico-Práctico | Método educativo: Virtual | Modo de o

Filosofía General | Formación General Común 104 Sección 231 | Inicio de clase: 12/07/2021 | Fin de clase: 19/09/2021

20:30 - 22:00 Tipo: Clase Ubicación: Ninguno Edificio: Ninguno Salón: Ninguno

Matemática Básica | Ciclo Básico 106 Sección V11 | Inicio de clase: 12/07/2021 | Fin de clase: 13/09/2021

18:45 - 20:15 Tipo: Clase Ubicación: Ninguno Edificio: Ninguno Salón: Ninguno

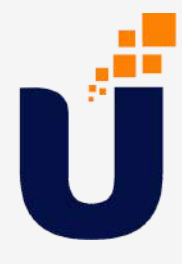

## **RECUERDA QUE**

- Los grupos se cierran por falta de participantes inscritos, los mismos se imparten con una cantidad de 15 participantes, hasta un límite de 30.
- Si no tienes grupos disponibles, debes contactar tu Dirección Escuela.
- Los cambios y ajustes pueden hacerlos durante las 24 horas establecidas de selección, en caso de querer cambiar algún grupo o materia después del tiempo acordado, debes esperar la primera semana de clases para cambios y retiros sin costo alguno.
- Después de seleccionar debes realizar el pago de la selección realizada para que quedes formalmente inscrito.
- A partir de la segunda semana de facilitación, el retiro conlleva a un costo total de la misma.

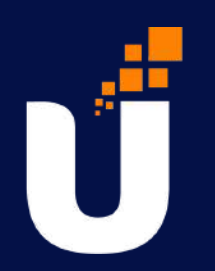

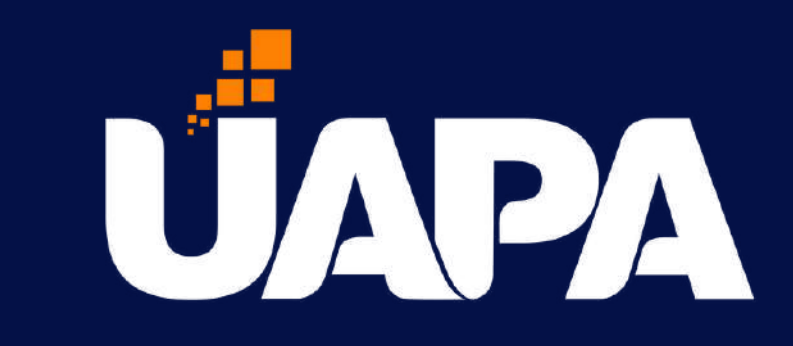